## メディカルオンライン リモートアクセス設定方法

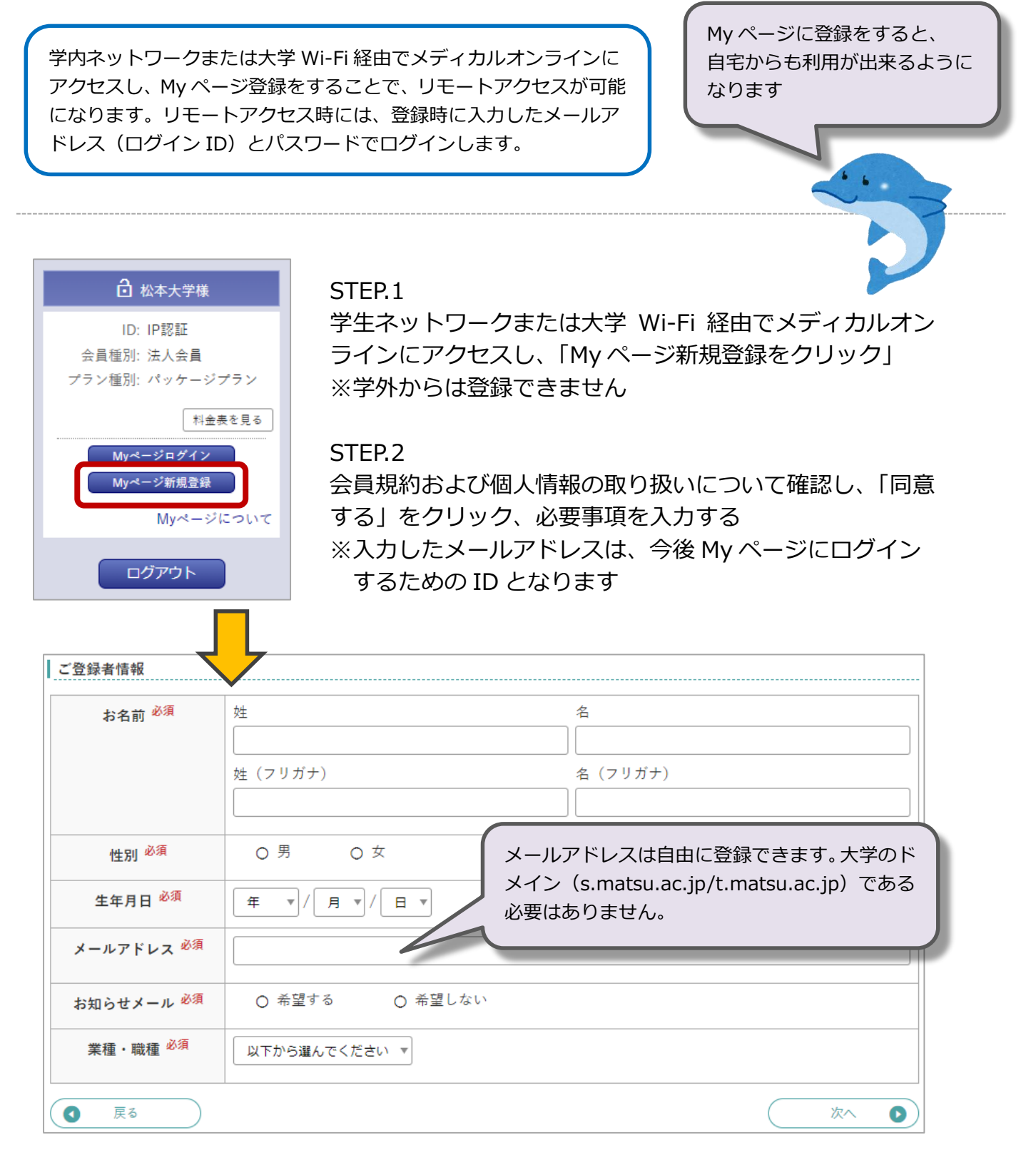

## STEP.3

仮メールが届くので、学内ネットワークまたは大学 Wi-Fi 経由でメールに記載された URL ヘアクセスする(URL の有効期限は 24 時間です)

## STEP.4

My ページのログインパスワードを設定して登録完了です

メディカルオンライン URL https://www.medicalonline.jp/

【学外からアクセスする場合】

STEP.1

メディカルオンラインにアクセスして、「リモートログインはこちらへ」をクリック

STEP.2

My ページに登録したメールアドレスとパスワードを入力し、ログイン

| 🔒 会員ログイン    | リモートアクセス認証                                                                                                    |
|-------------|----------------------------------------------------------------------------------------------------|
| ID:         | メールアドレス                                                                                                    |
| パスワード:      | パスワード                                                                                                    |
| ログイン        | パスワードをお忘れの場合                                                                                                    |
| 学認認証の方はこちらへ | ログイン                                                                                                    |
|             | <ul> <li>リモートアクセスのご利用には、別途、法人会員 My ペ<br/>ージの登録が必要です。 My ページについて</li> <li>My ページ登録済みの方は、ご登録のメールアドレスとパ<br/>スワードを入力し、ログインしてください。</li> <li>所属施設が IP アドレス認証かつリモートアクセス利用を<br/>許可している場合のみ利用 できます。利用可否は My ペ<br/>ージでご確認ください。</li> </ul> |
| ▶ログインできない場合 |                                                                                                    |

【学内ネットワークまたは大学 Wi-Fi 経由でアクセスする場合】 ※学内利用の場合は、Myページにログインしなくても利用できます(IP アドレス認証)

STEP.1

メディカルオンラインにアクセスして、「My ページにログイン」をクリック

STEP.2

Myページに登録したメールアドレスとパスワードを入力し、ログイン

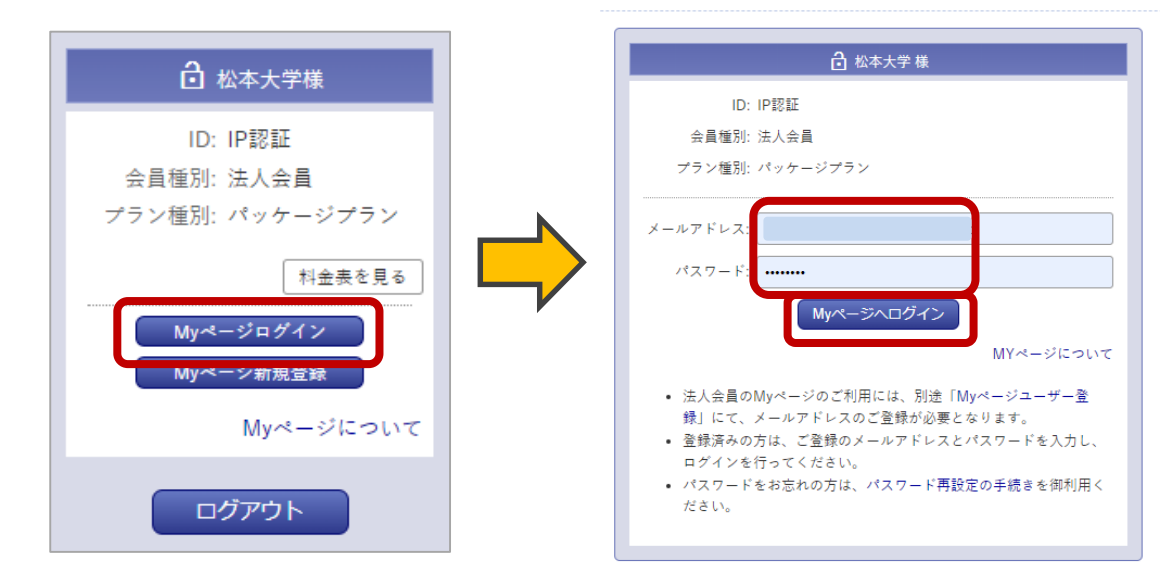